#### **COMPREHENSIVE SERVICES**

We offer competitive repair and calibration services, as well as easily accessible documentation and free downloadable resources.

#### SELL YOUR SURPLUS

We buy new, used, decommissioned, and surplus parts from every NI series. We work out the best solution to suit your individual needs. We Sell For Cash We Get Credit We Receive a Trade-In Deal

**OBSOLETE NI HARDWARE IN STOCK & READY TO SHIP** 

We stock New, New Surplus, Refurbished, and Reconditioned NI Hardware.

APEX WAVES

**Bridging the gap** between the manufacturer and your legacy test system.

1-800-915-6216
www.apexwaves.com
sales@apexwaves.com

All trademarks, brands, and brand names are the property of their respective owners.

Request a Quote CLICK HERE NI-5751

# GETTING STARTED GUIDE

50 MS/s Digitizer Adapter Module

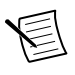

**Note** Before you begin, complete the software and hardware installation instructions in your FlexRIO FPGA getting started guide or controller for FlexRIO getting started guide.

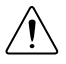

**Caution** Using the NI 5751/5751B in a manner not described in this document may impair the protection the NI 5751/5751B provides.

The NI 5751/5751B is a 50 MS/s, 14-bit high-speed digitizer adapter module designed to work in conjunction with FlexRIO FPGA modules and controllers for FlexRIO. The NI 5751/5751B features 16 analog input channels and 8 bidirectional digital I/O channels.

This document explains how to install and configure the NI 5751/5751B.

The *NI 5751B* variant is compatible with all FlexRIO FPGA modules and controllers for FlexRIO. The *NI 5751* variant is compatible with the NI PXI-795*x*R and NI PXIe-796*x*R FPGA modules only.

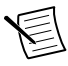

**Note** *NI 5751R* refers to the combination of your NI 5751/5751B adapter module and either a FlexRIO FPGA module or a controller for FlexRIO. *NI 5751/5751B* refers to your adapter module only.

# **Electromagnetic Compatibility Guidelines**

This product was tested and complies with the regulatory requirements and limits for electromagnetic compatibility (EMC) stated in the product specifications. These requirements and limits are designed to provide reasonable protection against harmful interference when the product is operated in the intended operational electromagnetic environment.

This product is intended for use in industrial locations. However, harmful interference may occur in some installations, when the product is connected to a peripheral device or test object, or if the product is used in residential or commercial areas. To minimize interference with radio and television reception and prevent unacceptable performance degradation, install and use this product in strict accordance with the instructions in the product documentation.

Furthermore, any modifications to the product not expressly approved by National Instruments could void your authority to operate it under your local regulatory rules.

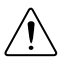

**Caution** To ensure the specified EMC performance, operate this product only with shielded cables and accessories.

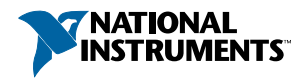

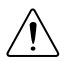

**Caution** To ensure the specified EMC performance, you must install PXI EMC Filler Panels, National Instruments part number 778700-01, in all open chassis slots. You can order a kit of six single slot EMC Filler Panels directly from NI by visiting ni.com.

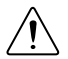

**Caution** To ensure the specified EMC performance, the length of all I/O cables must be no longer than 30 m (100 ft).

## **FlexRIO** Documentation

| Document                                                                                   | Location                                                       | Description                                                                                                    |
|--------------------------------------------------------------------------------------------|----------------------------------------------------------------|----------------------------------------------------------------------------------------------------|
| Getting started guide<br>for your FlexRIO<br>FPGA module or<br>controller for FlexRIO      | Available from the Start menu and at <i>ni.com/manuals</i> .   | Contains installation instructions for your FlexRIO system.                                                                                                    |
| Specifications<br>document for your<br>FlexRIO FPGA<br>module or controller<br>for FlexRIO | Available from the Start menu and at <i>ni.com/manuals</i> .   | Contains specifications for your<br>FlexRIO FPGA module or<br>controller for FlexRIO.                                                                                                    |
| Getting started guide<br>for your adapter<br>module                                        | Available from the Start menu and at <i>ni.com/manuals</i> .   | Contains signal information,<br>examples, and CLIP details for<br>your adapter module.                                                                                                    |
| Specifications<br>document for your<br>adapter module                                      | Available from the Start menu and at <i>ni.com/manuals</i> .   | Contains specifications for your adapter module.                                                                                                    |
| LabVIEW FPGA<br>Module Help                                                                | Embedded in <i>LabVIEW Help</i> and at <i>ni.com/manuals</i> . | Contains information about the<br>basic functionality of the<br>LabVIEW FPGA Module.                                                                                                    |
| Real-Time Module<br>Help                                                                   | Embedded in <i>LabVIEW Help</i> and at <i>ni.com/manuals</i> . | Contains information about real-<br>time programming concepts, step-<br>by-step instructions for using<br>LabVIEW with the Real-Time<br>Module, reference information<br>about Real-Time Module VIs and<br>functions, and information about<br>LabVIEW features on real-time<br>operating systems. |

#### Table 1. FlexRIO Documentation Locations and Descriptions

| Document                                                 | Location                                                                                                    | Description                                                                                                    |
|----------------------------------------------------------|----------------------------------------------------------------------------------------------------|----------------------------------------------------------------------------------------------------|
| FlexRIO Help                                             | Available from the Start menu<br>and at <i>ni.com/manuals</i> .                                                                                              | Contains information about the<br>FPGA module front panel<br>connectors and I/O, controller for<br>FlexRIO front panel connectors<br>and I/O, programming<br>instructions, and adapter module<br>component-level IP (CLIP). |
| FlexRIO Adapter<br>Module Development<br>Kit User Manual | Available from the Start menu<br>at Start»All Programs»<br>National Instruments»NI<br>FlexRIO»NI FlexRIO<br>Adapter Module Development<br>Kit»Documentation. | Contains information about how<br>to create custom adapter modules<br>for use with FlexRIO FPGA<br>modules.                                                                                                    |
| LabVIEW Examples                                         | Available in NI Example<br>Finder. In LabVIEW, click<br>Help»Find Examples»<br>Hardware Input and Output»<br>FlexRIO.                                        | Contains examples of how to run<br>FPGA VIs and Host VIs on your<br>device.                                                                                                    |
| IPNet                                                    | Located at <i>ni.com/ipnet</i> .                                                                                                    | Contains LabVIEW FPGA<br>functions and intellectual property<br>to share.                                                                                                    |
| FlexRIO product page                                     | Located at <i>ni.com/flexrio</i> .                                                                                                    | Contains product information and data sheets for FlexRIO devices.                                                                                                    |

Table 1. FlexRIO Documentation Locations and Descriptions (Continued)

# Verifying the System Requirements

To use the NI 5751/5751B, your system must meet certain requirements. For more information about minimum system requirements, recommended system, and supported application development environments (ADEs), refer to the readme, which is available on the software media or online at *ni.com/updates*.

# Compatibility with FPGA Modules and Controllers for FlexRIO

The NI 5751B variant is compatible with all FlexRIO FPGA modules and controllers for FlexRIO; however, the NI 5751 variant is only compatible with NI PXI-795xR and

NI PXIe-796xR modules. The following table lists each adapter module's compatibility with FlexRIO FPGA modules and controllers for FlexRIO.

|          | NI PXI-795xR | NI PXIe-796xR | NI PXIe-797xR | NI-793xR |
|----------|--------------|---------------|---------------|----------|
| NI 5751  | Yes          | Yes           | No            | No       |
| NI 5751B | Yes          | Yes           | Yes           | Yes      |

Table 2. Adapter Module Compatibility

# Accessories

NI SMB-2147/2148 devices are shielded signal accessories for NI 5751/5751B adapter modules. NI SMB-2147/2148 accessories provide easy connections to other devices for testing and debugging. For more information about these accessories, refer to the *NI SMB-2145/2146/2147/2148 User Guide*. The following figure shows a typical setup of the NI 5751/5751B with the NI SMB-2147 and NI SMB-2148 signal accessories.

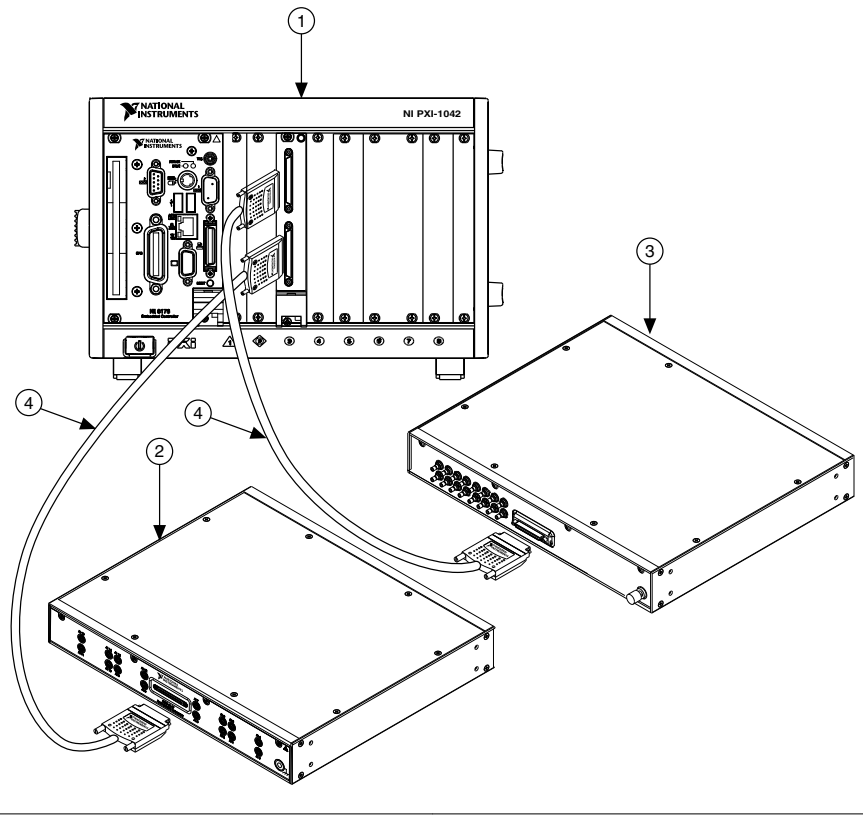

- 1. PXI Chassis with FlexRIO FPGA and adapter module
- 3. NI SMB-2148
- 4. SHC68-C68-D4 Cable Assemblies

2. NI SMB-2147

## Unpacking

**Caution** To prevent ESD from damaging the devices, ground yourself using a grounding strap or by holding a grounded object, such as your computer chassis.

- 1. Touch the antistatic package to a metal part of the computer chassis.
- 2. Remove each module from the package and inspect it for loose components or any other sign of damage.

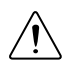

**Caution** Never touch the exposed pins of connectors.

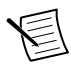

Note Do not install a device if it appears damaged in any way.

3. Unpack any other items and documentation from the kit.

Store the devices in the antistatic package when they are not in use.

## Preparing the Environment

Ensure that the environment you are using the NI 5751/5751B in meets the following specifications.

| Operating temperature (IEC 60068-2-1, IEC 60068-2-2) | 0 °C to 55 °C                        |
|------------------------------------------------------|--------------------------------------|
| Operating humidity (IEC 60068-2-56)                  | 10% to 90% RH, noncondensing         |
| Pollution Degree                                     | 2                                    |
| Maximum altitude                                     | 2,000 m at 25 °C ambient temperature |

Indoor use only.

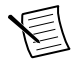

**Note** Refer to the *NI 5751/5751B Specifications* at *ni.com/manuals* for complete specifications.

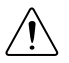

**Caution** Clean the hardware with a soft, nonmetallic brush. Make sure that the hardware is completely dry and free from contaminants before returning it to service.

# Confirming that Measurement & Automation Explorer (MAX) Recognizes the Device

Use Measurement & Automation Explorer (MAX) to configure your NI hardware. MAX informs other programs about which devices reside in the system and how they are configured. MAX is automatically installed with FlexRIO Support.

- 1. Launch MAX by navigating to **Start»All Programs»National Instruments»NI MAX** or by clicking the NI MAX desktop icon.
- 2. In the Configuration pane, double-click **Devices and Interfaces** to see the list of installed devices. Installed devices appear under the name of their associated chassis.
- 3. (PXI and PXI Express devices only) Expand your **Chassis** tree item. MAX lists all devices installed in the chassis. Your default device names may vary.

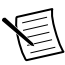

**Note** If you do not see your hardware listed, press <F5> to refresh the list of installed devices. If the device is still not listed, power off the system, ensure the device is correctly installed, and restart.

4. (Controllers for FlexRIO only) Your device appears under the Remote Devices section.

# Installing the NI 5751/5751B

Refer to the getting started guide for your FlexRIO FPGA module or Controller for FlexRIO for instructions about how to install your FlexRIO system, including the NI 5751/5751B.

# Cables

NI recommends using the SHC68-C68-D4 cable (part number 196275A-01) with the NI 5751/5751B. This cable connects directly to the analog and digital connectors on the NI 5751/5751B.

# Front Panel and Connector Pinouts

| Device Front Panel  | Connector    | Description                                                            |
|---------------------|--------------|------------------------------------------------------------------------|
|                     | DI 0-7/DO-07 | Digital input terminals (DI 0-7) and digital output terminals (DO 0-7) |
|                     | CLK IN       | Sample Clock input                                                     |
| O<br>DI-7<br>DO 0-7 | AI 0-15      | Single-ended analog input channels                                     |

The following figure shows the front panel connectors for the NI 5751/5751B.

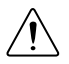

**Caution** To avoid permanent damage to the NI 5751/5751B, disconnect all signals connected to the NI 5751/5751B before powering down the module, and connect signals only after the adapter module has been powered on by the FlexRIO FPGA module or controller for FlexRIO.

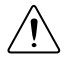

**Caution** Connections that exceed any of the maximum ratings of any connector on the NI 5751/5751B can damage the device and the chassis. NI is not liable for any damage resulting from such connections.

### Pinout and Signal Information

The following figure shows the pinout for the VHDCI connector.

|      | _             | $\sim$ |      |
|------|---------------|--------|------|
| GND  | 68            | 34     | GND  |
| GND  | 67            | 33     | GND  |
| GND  | 66            | 32     | GND  |
| DO 0 | 65            | 31     | DO 1 |
| GND  | 64            | 30     | GND  |
| DO 2 | 63            | 29     | DO 3 |
| GND  | 62            | 28     | GND  |
| DO 4 | 61            | 27     | DO 5 |
| GND  | 60            | 26     | GND  |
| DO 6 | 59            | 25     | DO 7 |
| GND  | 58            | 24     | GND  |
| DI 0 | 57            | 23     | DI 1 |
| GND  | 56            | 22     | GND  |
| DI 2 | 55            | 21     | DI 3 |
| GND  | 54            | 20     | GND  |
| DI 4 | 53            | 19     | DI 5 |
| GND  | 52            | 18     | GND  |
| DI 6 | 51            | 17     | DI 7 |
| GND  | 50            | 16     | GND  |
| GND  | 49            | 15     | GND  |
| GND  | 48            | 14     | GND  |
| GND  | 47            | 13     | GND  |
| GND  | 46            | 12     | GND  |
| GND  | 45            | 11     | GND  |
| GND  | 44            | 10     | GND  |
| GND  | 43            | 9      | GND  |
| GND  | 42            | 8      | GND  |
| GND  | 41            | 7      | GND  |
| GND  | 40            | 6      | GND  |
| GND  | 39            | 5      | GND  |
| GND  | 38            | 4      | GND  |
| GND  | 37            | 3      | GND  |
| GND  | 36            | 2      | GND  |
| GND  | 35            | 1      | GND  |
|      | $\overline{}$ |        | J    |

The following figure shows the pinout for the analog connector on the front panel of the NI 5751/5751B.

|       | /  |    |       |
|-------|----|----|-------|
| GND ( | 68 | 34 | GND   |
| GND   | 67 | 33 | GND   |
| GND   | 66 | 32 | GND   |
| AI 15 | 65 | 31 | GND   |
| GND   | 64 | 30 | GND   |
| GND   | 63 | 29 | AI 14 |
| GND   | 62 | 28 | GND   |
| AI 13 | 61 | 27 | GND   |
| GND   | 60 | 26 | GND   |
| GND   | 59 | 25 | AI 12 |
| GND   | 58 | 24 | GND   |
| AI 11 | 57 | 23 | GND   |
| GND   | 56 | 22 | GND   |
| GND   | 55 | 21 | AI 10 |
| GND   | 54 | 20 | GND   |
| AI 9  | 53 | 19 | GND   |
| GND   | 52 | 18 | GND   |
| GND   | 51 | 17 | AI 8  |
| GND   | 50 | 16 | GND   |
| AI 7  | 49 | 15 | GND   |
| GND   | 48 | 14 | GND   |
| GND   | 47 | 13 | AI 6  |
| GND   | 46 | 12 | GND   |
| AI 5  | 45 | 11 | GND   |
| GND   | 44 | 10 | GND   |
| GND   | 43 | 9  | AI 4  |
| GND   | 42 | 8  | GND   |
| AI 3  | 41 | 7  | GND   |
| GND   | 40 | 6  | GND   |
| GND   | 39 | 5  | AI 2  |
| GND   | 38 | 4  | GND   |
| AI 1  | 37 | 3  | GND   |
| GND   | 36 | 2  | GND   |
| GND   | 35 | 1  | AI 0  |
|       |    |    |       |

## Clocking

The NI 5751/5751B clock source controls the sample rate and other timing functions on the device. The following table contains information about the possible NI 5751/5751B clock sources.

| Clock                       | Notes                                                                                                    | Frequency<br>Range  |
|-----------------------------|----------------------------------------------------------------------------------------------------|---------------------|
| 50 MHz<br>onboard clock     |                                                                                                    | 30 MHz to<br>50 MHz |
| Sync Clock<br>(DStarA)      | Sync Clock (DStarA) is only available on NI PXI<br>Express FlexRIO FPGA modules (such as the<br>NI PXIe-796xR). DStarA is not available on NI-793xR<br>controllers for FlexRIO or NI PXI FlexRIO FPGA<br>modules (such as the NI PXI-795xR). On PXI Express<br>modules, Sync Clock is driven by the DStarA from the<br>PXI/PXIe backplane.<br>If you change the frequency of Sync Clock (DStarA) or<br>CLK IN (when used as the Sample Clock), you must<br>assert Force Initialization. |                     |
| CLK IN (front<br>panel SMB) | If you change the frequency of Sync Clock (DStarA) or<br>CLK IN (when used as the Sample Clock), you must<br>assert Force Initialization. For more information, refer<br>to the <i>FlexRIO Help</i> .                                                                                                    |                     |

#### Table 3. Sample Clock Sources

#### **Related Information**

For more information about clock sources, refer to the FlexRIO Help.

## **Block Diagram**

The following figure shows the NI 5751/5751B block diagram and signal flow.

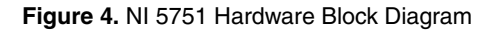

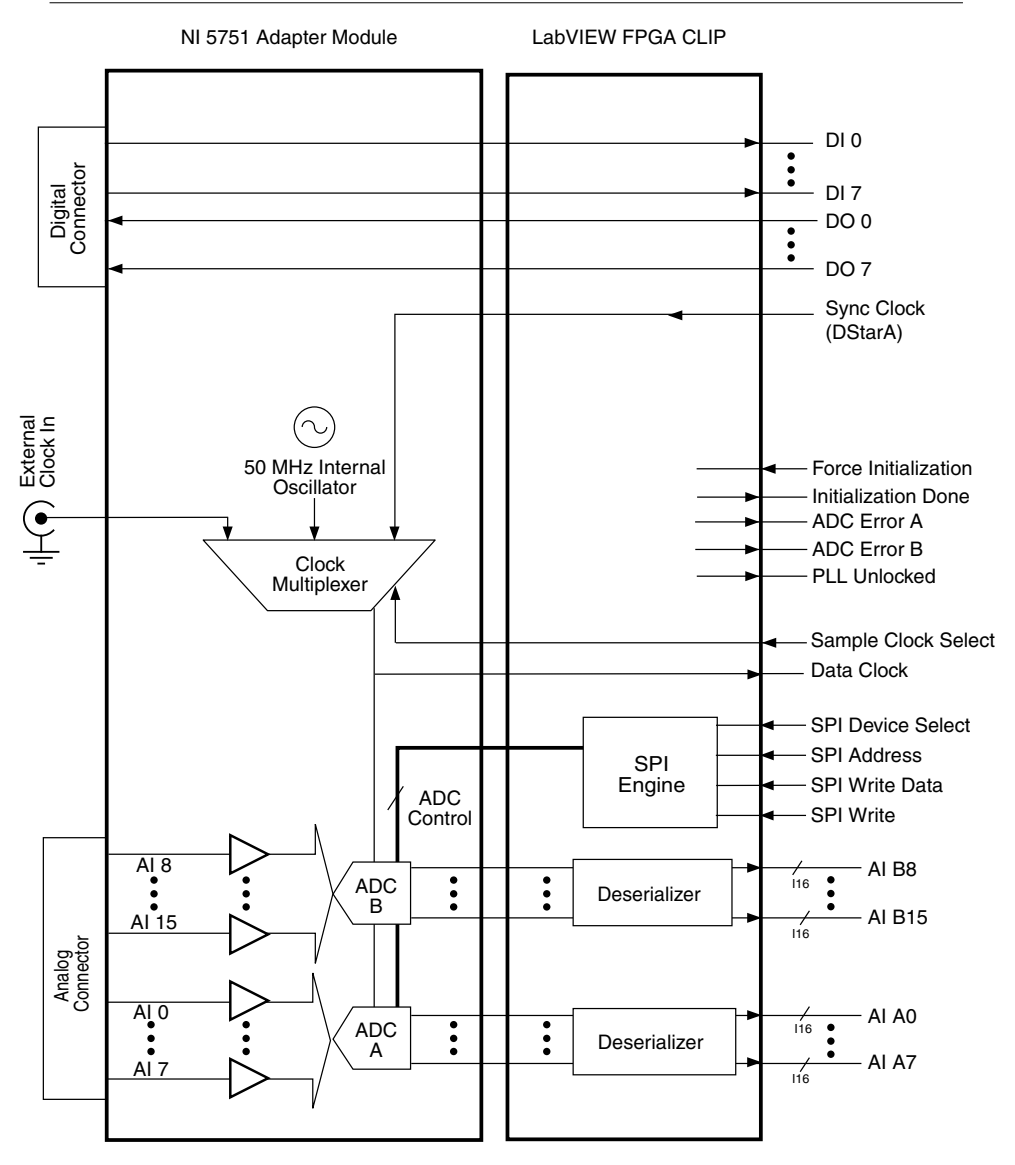

# Component-Level Intellectual Property (CLIP)

The LabVIEW FPGA Module includes component-level intellectual property (CLIP) for HDL IP integration. FlexRIO devices support two types of CLIP: user-defined and socketed.

- User-defined CLIP allows you to insert HDL IP into an FPGA target, enabling VHDL code to communicate directly with an FPGA VI.
- Socketed CLIP provides the same IP integration of the user-defined CLIP, but it also allows the CLIP to communicate directly with circuitry external to the FPGA. Adapter module socketed CLIP allows your IP to communicate directly with both the FPGA VI and the external adapter module connector interface.

The FlexRIO adapter module ships with socketed CLIP items that add module I/O to the LabVIEW project.

## NI 5751 CLIP

The NI 5751/5751B ships with the following CLIP items:

 NI 5751 CLIP—The NI 5751 CLIP provides access to 16 analog input channels, eight digital input lines, and eight digital output lines. This CLIP also contains a SPI interface to program the ADC registers.

In the NI 5751 CLIP, each Sample Clock cycle generates a sample from the analog input channels. Three clock sources are available and are selectable using the **Sample Clock Select** control. The default clock source is the 50 MHz onboard oscillator. Other clock sources available are DStarA through IOModSyncClock and an external clock through the front panel SMB connector. This CLIP only supports external Sample Clock rates from 30 MHz to 50 MHz. Each 14-bit sample is output to LabVIEW as an I16 data type. The 14-bit data is left-justified and padded with two zeros in the LSBs. The data is clocked out of the CLIP on the Data Clock signal.

 NI 5751 Multidevice Synchronization CLIP—The NI 5751 Multidevice Synchronization CLIP provides access to 16 analog input channels, eight digital input lines, and eight digital output lines. This CLIP also contains a SPI interface to program the ADC registers. Use this CLIP for applications that require synchronization across multiple NI 5751 modules.

In the NI 5751 Multidevice Synchronization CLIP, each Sample Clock cycle generates a sample from the analog input channels. DStarA is the only Sample Clock that is routed. This CLIP only supports external Sample Clock rates from 30 MHz to 50 MHz. Each 14-bit sample is output to LabVIEW as an 116 data type. The 14-bit data is left-justified and padded with two zeros in the LSBs. DStarA is required to be routed to the CLIP from LabVIEW FPGA. The data is clocked out of the CLIP on the Data Clock signal.

#### **Related Information**

*Refer to the FlexRIO Help for more information about FlexRIO CLIP items, how to configure the NI 5751/5751B with a socketed CLIP, and for a list of available socketed CLIP signals* 

# Where to Go Next

Refer to the following figure for information about other product tasks and associated resources for those tasks.

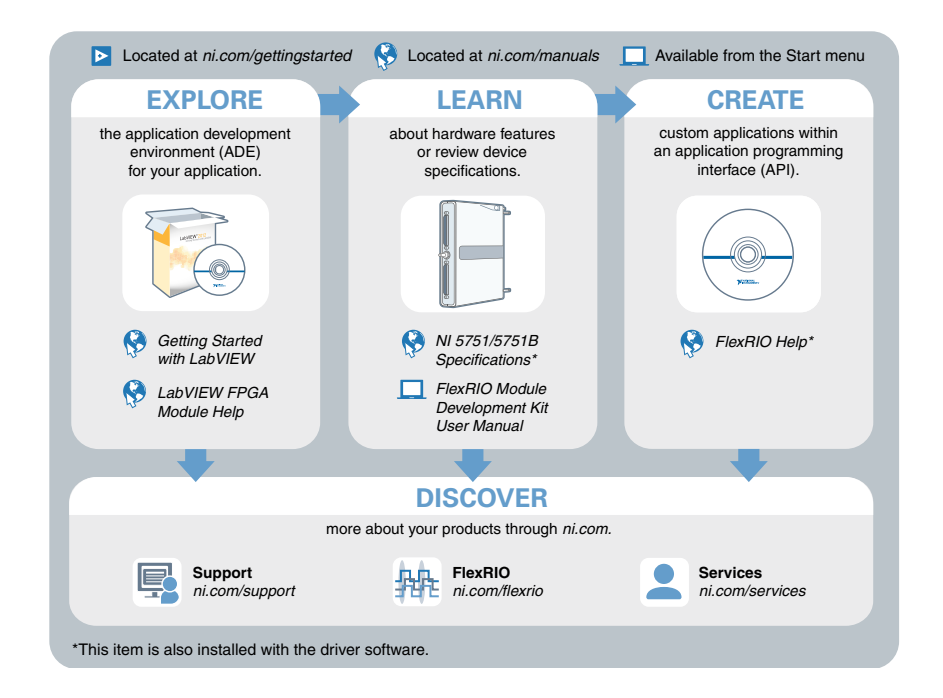

## Worldwide Support and Services

The NI website is your complete resource for technical support. At *ni.com/support*, you have access to everything from troubleshooting and application development self-help resources to email and phone assistance from NI Application Engineers.

Visit *ni.com/services* for NI Factory Installation Services, repairs, extended warranty, and other services.

Visit *ni.com/register* to register your NI product. Product registration facilitates technical support and ensures that you receive important information updates from NI.

A Declaration of Conformity (DoC) is our claim of compliance with the Council of the European Communities using the manufacturer's declaration of conformity. This system affords the user protection for electromagnetic compatibility (EMC) and product safety. You

can obtain the DoC for your product by visiting *ni.com/certification*. If your product supports calibration, you can obtain the calibration certificate for your product at *ni.com/calibration*.

NI corporate headquarters is located at 11500 North Mopac Expressway, Austin, Texas, 78759-3504. NI also has offices located around the world. For telephone support in the United States, create your service request at *ni.com/support* or dial 1 866 ASK MYNI (275 6964). For telephone support outside the United States, visit the *Worldwide Offices* section of *ni.com/niglobal* to access the branch office websites, which provide up-to-date contact information, support phone numbers, email addresses, and current events.

Refer to the *NI Trademarks and Logo Guidelines* at ni.com/trademarks for information on NI trademarks. Other product and company names mentioned herein are trademarks or trade names of their respective companies. For patents covering NI products/technology, refer to the appropriate location: **Help**»**Patents** in your software, the patents.txt file on your media, or the *National Instruments Patent Notice* at ni.com/patents. You can find information about end-user license agreements (EULAs) and third-party legal notices in the readme file for your NI product. Refer to the *Export Compliance Information* at ni.com/ legal/export-compliance for the NI global trade compliance policy and how to obtain relevant HTS codes, ECCNs, and other import/export data. NI MAKES NO EXPRESS OR IMPLIED WARRANTIES AS TO THE ACCURACY OF THE INFORMATION CONTAINED HEREIN AND SHALL NOT BE LIABLE FOR ANY ERRORS. U.S. Government Customers: The data contained in this manual was developed at private expense and is subject to the applicable limited rights and restricted data rights as set forth in FAR 52.227-14, DFAR 252.227-7015.

© 2015 National Instruments. All rights reserved.